## **Advisee Information**

- 1.) Start at the **Faculty Center** page and click on the View My Advisees link.
- 2.) This will take you to a list of your current advisees. This includes a link to the student's photo and an e-mail link (access by clicking on the student's name). To view the student's academic information, click on the View Student Details link to the right of the student's name.

| my advisees                                                      | student center                | general info                |  |  |  |
|------------------------------------------------------------------|-------------------------------|-----------------------------|--|--|--|
| View My Advisees                                                 |                               |                             |  |  |  |
| Advisee Roster                                                   |                               |                             |  |  |  |
|                                                                  |                               | View FERPA Statement        |  |  |  |
| Select display option: O Link to Photos O Include photos in list |                               |                             |  |  |  |
|                                                                  | Find   View All               | 🖩 First 🗹 1-10 of 24 🕨 Last |  |  |  |
| Photo ID Name                                                    |                               | View Student Details        |  |  |  |
| 1 🔄 Click o                                                      | n student name to send e-mail | View Student Details        |  |  |  |
| 2                                                                |                               | View Student Details        |  |  |  |
| 3 🛐                                                              |                               | View Student Details        |  |  |  |

3.) The View Student Details link will take you to a summary of the student's information including their current class schedule. Click on the dropdown menu to view additional information including semester grades and the unofficial transcript.

| ▼ Academics                        |                      |                           |                                                        | ▼ Holds               |
|------------------------------------|----------------------|---------------------------|--------------------------------------------------------|-----------------------|
| My Class Schedule<br>Shopping Cart | Deadlines 😡 URL      |                           | Registrar's Schedule Review                            |                       |
|                                    | This Week's Schedule |                           |                                                        | details 🕨             |
|                                    |                      | Class                     | Schedule                                               |                       |
| other academic                     | 3                    | FYSM 182-01<br>SEM (3766) | Th 1:30PM -<br>4:10PM<br>Life Sciences<br>Center 138-9 | Enrollment Dates      |
|                                    |                      |                           | Tu 5:30PM -                                            | Open Enrollment Dates |

You can also click on the General Information tab at the top of the page to view additional student information such as service indicators (holds) and addresses.

4.) To view a student who is not currently your advisee, click on the View Data for Other Students link at the bottom of the page showing your current advisees (formerly called View Drop-in Advisees).

VIEW DATA FOR OTHER STUDENTS